KING COUNTY SUPERIOR COURT CLERK'S OFFICECONTACT:Ivan Sandoval at isandoval@kingcounty.govISSUED BY:Barbara Miner, Director and Superior Court ClerkISSUE DATE:April 24, 2020ISSUE NO:20-013 LIMITED DISTRIBUTION\*

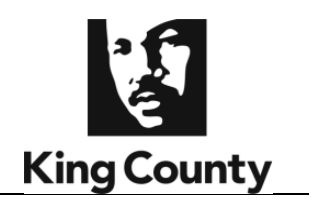

## **CLERK'S ALERT**

## Announcing a Law Enforcement Extreme Risk Protection Order E-Filing Process

The King County Superior Court Clerk's Office has implemented an e-filing process for law enforcement agencies to file petitions for Extreme Risk Protection Orders (ERPO). This e-filing process will take effect on April 27, 2020.

In this new process, the e-filer (law enforcement officer) can electronically file their petition and submit a proposed order. The e-filer will receive an email notification and a copy of the order if the judicial officer signs the order. The e-filer will have to create an account in the King County Clerk's Office e-filing system to submit the documents. Please see the attached instructions regarding the e-filing process.

\*This Alert is being distributed to King County law enforcement agencies and the King County Prosecutor.

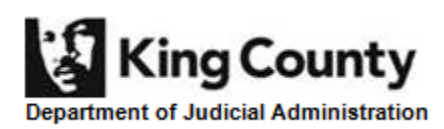

www.kingcounty.gov/courts/clerk

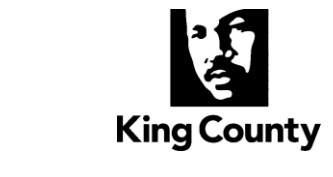

Department of Judicial Administration

## E-Filing: How to file ERPO Cases and Order Review (Illustrated Agreed Order Submission) - This process is only for law enforcement agencies.

To file an ERPO online, you will need an E-Filing account. If you do not already have an account, you can start one here: <u>https://dja-</u> <u>efsp.kingcounty.gov/kcclerksefilingauthentication/registration.aspx</u>

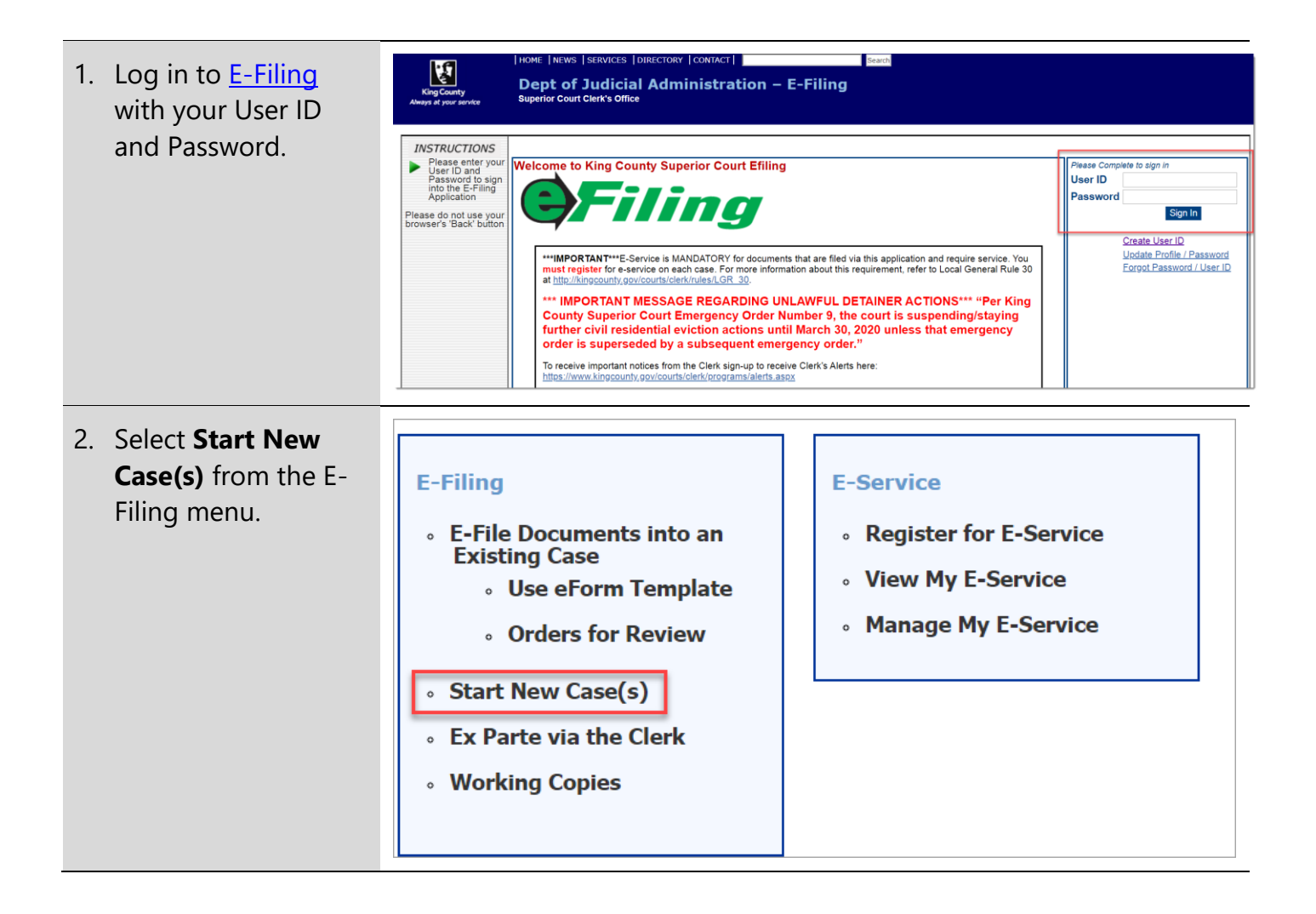

| <ul> <li>3. Using the dropdown menus, choose a Case Designation (Seattle or Kent).</li> <li>4. In the Case Category section, select, Domestic Violence/Antiharassment.</li> </ul> | Start New Case(s)<br>Enter Case Information<br>Case Designation:<br>Case Category:                                      | select<br>select                                          |
|----------------------------------------------------------------------------------------------------|----------------------------------------------------------------------------------------------------|-----------------------------------------------------------|
| 5. Select a <b>Case Sub</b><br><b>Category</b> , either<br><b>Extreme Risk</b><br><b>Protection Order</b> or<br><b>Extreme Risk</b><br><b>Protection – Under</b><br>18.           | Start New Case(s)<br>Enter Case Information<br>Case Designation:<br>Case Category:<br>Case Sub-Category:<br>Case Title: | SEA   DOMESTIC VIOLENCE/ANTIHARASSMENT select  vs  Cancel |
| 6. Enter the <b>Petitioner</b><br>and <b>Respondent</b><br>names in the <b>Case</b><br><b>Title</b> field.                                                                        | Start New Case(s)<br>Enter Case Information<br>Case Designation:<br>Case Category:<br>Case Sub-Category:<br>Case Title: | SEA  DOMESTIC VIOLENCE/ANTIHARASSMENTselect vs Cancel     |

| 7. Choose the files to<br>upload from your<br>computer.                                                | Start New Case(s)         Add Minimum Initiating Documents         Case #. Unassigned       Case Title: Test LEA vs Test Person         Document Type       File Name         PETITION FOR EXTREME RISK       Choose File         No file chosen       Ok         LAW ENFORCEMENT INFORMATION       Choose File         No file chosen       Ok         Document Type       File Name         Case Title:       Total Upload : 0.00 MB of 50.00 MB         Add Additional Document       Add Additional Document                       |
|----------------------------------------------------------------------------------------------------|----------------------------------------------------------------------------------------------------|
| 8. Review and confirm<br>that the case<br>information and<br>documents you<br>uploaded are<br>correct. | Start New Case(s)       Shopping Cat         Please review before proceeding       Summary         Case Category:       DOMESTIC         Case Category:       DOMESTIC         Case Anumber:       Case Title:         Case Title:       Test Person         User Name:       David Smith         Document Type       File Name         PETITION FOR EXTREME RISK PROTECTION ORDER       Test Document pdf         LAW ENFORCEMENT INFORMATION SHEET       Test Document pdf         Add to Cart & Start a New       Proceed to E-File |
| 9. Click the <b>Proceed</b><br><b>to E-File</b> button.                                                | Start New Case(s)       Shopping Cart         Please review before proceeding       Summary         Case Category: DOMESTIC       Case Sub-Category: ONDER         Case Number:       Case Sub-Category: ONDER         Case Title: Test LEA vs Test Person       User Name: David Smith         Decument Type       File Name         PETITION FOR EXTREME RISK PROTECTION ORDER       Test Document off         LAW ENFORCEMENT INFORMATION SHEET       Test Document off         Add to Cart & Start a New       Proceed to E-File   |
| 10. Click the <b>E-File</b><br><b>Now</b> button.                                                      | Start New Case(s)     Shopping Cart-<br>Items in Cart 1       Final Review     Checkout       Case Number     Case Title       Delete     Delete       Test LEA vs Test Person     Remove       Start Another New Case       Previous     Cancel                                                                                                    |

| 11. Verify that the<br>email is correct for<br>receiving service.                | Register for E-Service       View My E-Service       Manage My E-Service         *Primary Email:                                                                                                    | er time ng terms and (B), which b) the docum |  |
|----------------------------------------------------------------------------------|----------------------------------------------------------------------------------------------------|----------------------------------------------|--|
| 12 Click Accent                                                                  |                                                                                                    |                                              |  |
|                                                                                  | Register for E-Service View My E-Service Manage My E-Service Register for E-Service                                                                                                    |                                              |  |
|                                                                                  | 'Primary Email:       Isovid smith@kingcounty gov       Register for E-Service at a later time         'Verify Email:       david smith@kingcounty gov       Register for E-Service at a later time         'Verify Email:       david smith@kingcounty gov       E-SERVICE TERHS AND CONDITIONS         By checking the '' accept'' box, I agree to accept the following terms and conditions:       Authorization/E-Service Definition         1.       E-Service is mendatory pursuant to IGR 30 (b)(4)(8), which states "when a party efiles a document, the party must electronically serve (e-serve) the document via the e-service feature within the Clerk's online efiling application.''                                                                                                    | Accept Gancel                                |  |
|                                                                                  |                                                                                                    |                                              |  |
| 13. Using the<br>dropdown menu,<br>add the<br><b>Association</b> to the<br>case. | Register for E.Sarvice       View My E.Sarvice         Select Case To Register for E-Service         Case Number(s):         0.Pack this box If the case number is not 9 digits         xxxxxxxxx or xx xxxxxxx ar xxxxxxxx         0.Pack this box If the case number is not 9 digits         xxxxxxxxxx ar xxxxxxxx         0.Pack this box If the case number is not 9 digits         xxxxxxxxxx         xxxxxxxxxx         0.Pack this box If the case number is not 9 digits         xxxxxxxxx         0.Pack this box If the case number is not 9 digits         xxxxxxxxxx         0.Pack this box If the case number is not 9 digits         xxxxxxxxxx         xxxxxxxxxx         0.Pack this box If the case number is not 9 digits         xxxxxxxxxx         xxxxxxxxxx         0.Pack this box If the case number is not 9 digits         xxxxxxxxx         xxxxxxxxxx         0.Pack this box If the case number is not 9 digits         xxxxxxxxx         xxxxxxxxxx         0.Pack this box If the case number is not 9 digits         xxxxxxxxx         0.Pack this box If the case number is not 9 digits         xxxxxxxx         0.Pack this box If the case number is not 9 digits         xxxxxxxx | Next Cancel                                  |  |
|                                                                                  |                                                                                                    |                                              |  |
| 14. Review the                                                                   | 28-20191-11 - Case Added                                                                                                    |                                              |  |
| information and                                                                  | Register for E-Service         Wein My E-Service         Manage My E-Service           Add Courtesy Copy Recipient(s)                                                                                                    |                                              |  |
| click <b>Finish</b> .                                                            | Case Number Case Title Courtesy Copy Recipient(s)                                                                                                    |                                              |  |
|                                                                                  | 10-2-00191-1 Test LEA vs Test Person Description Email Add Courtesy Copy Recipient                                                                                                    |                                              |  |
|                                                                                  | Previous                                                                                                    | Finish Cancel                                |  |

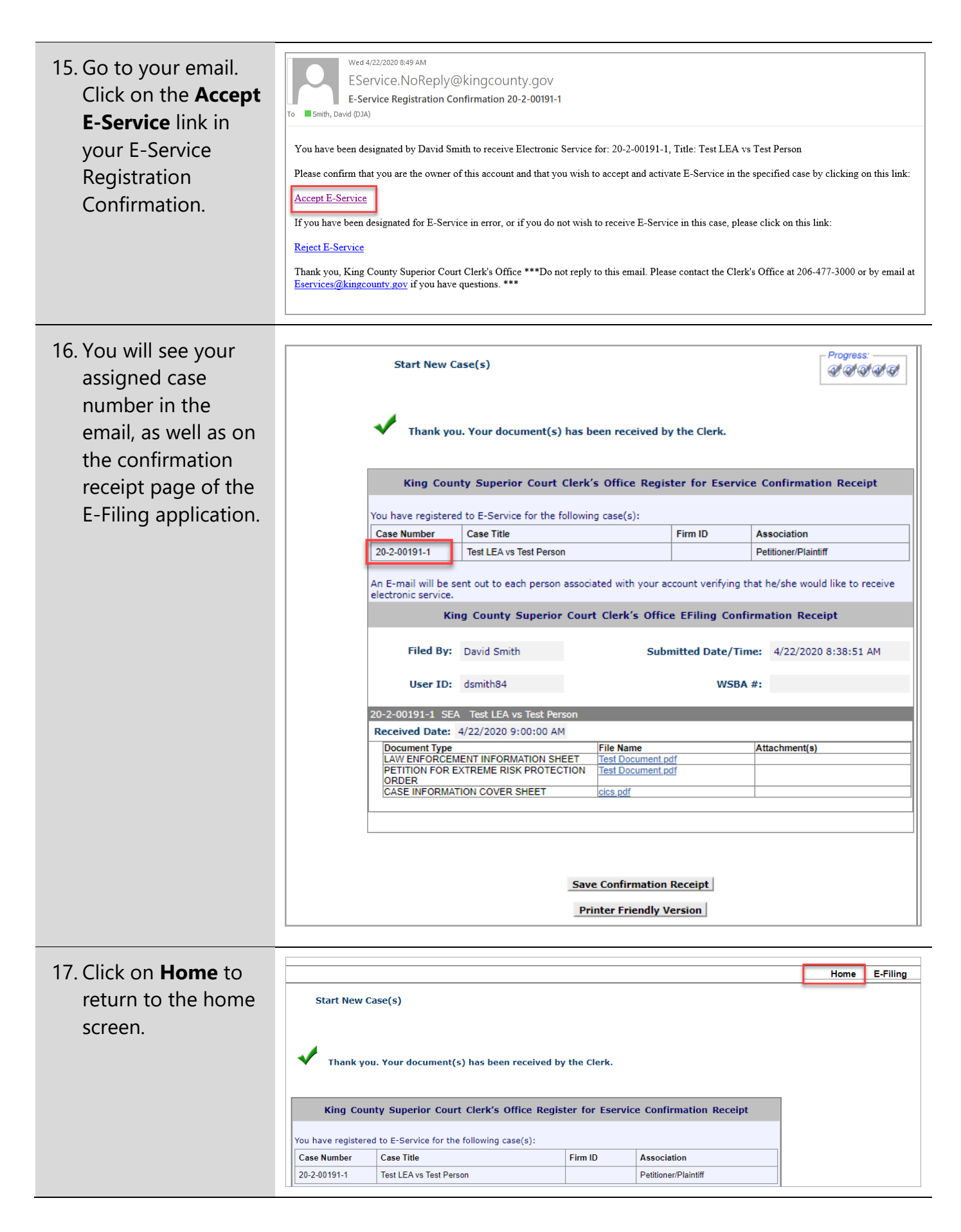

Questions? Call the Superior Court Clerk's Office. Seattle Cases: 206-477-0816 | Kent cases: 206-477-3046

| 18. Click the <b>Orders for Review</b> .                                                                          | E-Filing                                                                  | E-Service <ul> <li>Opt-In to E-Service</li> <li>View My E-Service</li> <li>Manage My E-Service</li> </ul>                                                                                    |
|----------------------------------------------------------------------------------------------------|---------------------------------------------------------------------------|----------------------------------------------------------------------------------------------------|
| 19. Select Law<br>Enforcement Only<br>– Extreme Risk<br>Panel. From the<br>Judge/Judge<br>Panel dropdown<br>menu. | E-File Documents into an Existing Case<br>Enter Case Number<br>Jud<br>Cas | Ige/Judge Panel: Law Enforcement Only - Extre   tee Number:  XX-X-XXXX-X or XXXXXXXX  Check this box if your case number is NOT 9 digits  Check this box if your case number is NOT 9 digits |
| 20. Enter the <b>Case</b><br><b>Number</b> .                                                                      | E-File Documents into an Existing Case<br>Enter Case Number<br>Jud<br>Cas | Ige/Judge Panel: Law Enforcement Only - Extre   Exe Number:  Exe Number:  Exe Number is NOT 9 digits  Check this box if your case number is NOT 9 digits  Cancel                             |

Questions? Call the Superior Court Clerk's Office. Seattle Cases: 206-477-0816 | Kent cases: 206-477-3046

| 21. Select the type of<br>document being<br>uploaded.                       | E-File Documents into an I<br>Please review before proc<br>Document Type<br>Total Upload : 0.00 MB of 50.0 | Existing Case<br>eeding<br>Case Information<br>Judge/Judge Panel: Law Enforcement Only - Extreme Risk Prot Orders<br>Case #: 20-2-00191-1 Case Title: Test LEA vs Test Person<br>Document Type<br>Extreme Risk Protection Order<br>Document File<br>Document File<br>Document File Name: Choose File, No file chosen<br>ONK<br>Only DOC, DOCX or PDF Files. Files cannot exceed 5 MB<br>File Name Size (KB)<br>0 MB |
|-----------------------------------------------------------------------------|----------------------------------------------------------------------------------------------------|----------------------------------------------------------------------------------------------------|
|                                                                             | Previous                                                                                                   | Save and Exit Next                                                                                                    |
| 22. Click the <b>Choose</b><br><b>File</b> button and<br>select the file to | E-File Documents into an<br>Please review before proc                                                      | Existing Case<br>eeding                                                                                                    |
| upload from your                                                            |                                                                                                    | Case Information                                                                                                    |
| computer.                                                                   |                                                                                                    | Judge/Judge Panel: Law Enforcement Only - Extreme Risk Prot Orders<br>Case #: 20-2-00191-1 Case Title: Test LEA vs Test Person                                                                                                    |
|                                                                             |                                                                                                    | Document Type Extreme Risk Protection Order                                                                                                    |
| Click <b>OK</b> , then                                                      |                                                                                                    | Document File                                                                                                    |
| Next.                                                                       |                                                                                                    | Document File Name: Choose File Vo file chosen OK<br>Only DOC, DOC <del>X or PDF Files.</del> Files cannot exceed 5 MB                                                                                                    |
|                                                                             | Document Type                                                                                              | File Name Size (KB)                                                                                                    |
|                                                                             | Total Upload : 0.00 MB of 50.0                                                                             | 0 MB                                                                                                    |
|                                                                             |                                                                                                    |                                                                                                    |
|                                                                             | Previous                                                                                                   | Save and Exit Next                                                                                                    |
|                                                                             | <u></u>                                                                                                    |                                                                                                    |
| 23. Review your                                                             |                                                                                                    |                                                                                                    |
| documents by                                                                | E-File Documents into an Existing (                                                                        | Case                                                                                                    |
| clicking on the file                                                        | Please review before proceeding                                                                            | Summary                                                                                                    |
| name link.                                                                  |                                                                                                    |                                                                                                    |
| Click on the <b>C</b> ulture                                                |                                                                                                    | Case Title: Test LEA vs Test Person                                                                                                    |
| to ludge button                                                             |                                                                                                    |                                                                                                    |
| to Judge Button.                                                            |                                                                                                    | User Name: David Smith Judge/Panel: Law Enforcement Only - Extreme Risk Prot Orders                                                                                                    |
|                                                                             |                                                                                                    | Document Type         File Name         Attachment(s)           EXTERN DISCRIPTION ODDED         Top Document of file                                                                                                    |
|                                                                             |                                                                                                    |                                                                                                    |
|                                                                             |                                                                                                    | Previous Save and Exit Submit To Judge                                                                                                    |

Questions? Call the Superior Court Clerk's Office. Seattle Cases: 206-477-0816 | Kent cases: 206-477-3046

| 24. You will get<br>confirmation that<br>your submission is<br>pending judicial<br>review. | E-File Documents into an Existing Case<br>Your submission is pending a judicial review.<br>King County Superior Court Clerk's Office EFiling Confirmation Receipt |                         |
|--------------------------------------------------------------------------------------------|----------------------------------------------------------------------------------------------------|-------------------------|
|                                                                                            | Case<br>Number:     20-2-00191-1     Case Designation:       Case Title:     Test LEA vs Test Person                                                              | SEA                     |
|                                                                                            |                                                                                                    |                         |
|                                                                                            | Filed By: David Smith Submitted Date/Time:                                                                                                    | 4/22/2020 12:28:57 PM   |
|                                                                                            | Received Date/Time:                                                                                                    | Pending Judicial review |
|                                                                                            | User ID: dsmith84 WSBA #:                                                                                                    |                         |
|                                                                                            | Judge/ Panel: Law Enforcement Only - Extreme Risk Prot Orders                                                                                                    |                         |
|                                                                                            |                                                                                                    |                         |
|                                                                                            | EXTREME RISK PROTECTION Test Document pdf                                                                                                    |                         |
|                                                                                            | ORDER                                                                                                    |                         |
|                                                                                            | Save Confirmation Receipt Printer Friendly Version Next (E-Serve document)                                                                                        |                         |
|                                                                                            |                                                                                                    |                         |
|                                                                                            |                                                                                                    |                         |
| 25. The status of your submission is also                                                  | My Cases - Filing Status                                                                                                    | ?help.                  |
| available on the <b>F</b> -                                                                | E-File Progress E-File Status Ex Parte Status WCopies Status                                                                                                    |                         |
|                                                                                            | Document(s) submitted to the Clerk. Select Status column link for additional information.  E-Service Case Number Submitted Received Date/Time Status              | Document Type           |
| File Status page.                                                                          | Working Copy Date/Time                                                                                                    |                         |

04/22/2020 12:28:57 PM EXTREME RISK PROTECTION ORDER

WaitForJudgeRevie

## After You File

The reviewing judicial officer has 3 options when receiving the proposed order:

20-2-00191-1 SEA Test LEA vs Test Person

- 1. Order will be filed and no revisions are necessary.
- 2. Order will be filed and revisions are necessary.

E-Serve

3. Order should be returned to filer.

If the order is signed by a judicial officer, you will receive an email with a copy of the order as signed.

If the order is rejected, start at step 17 to file the new documents.